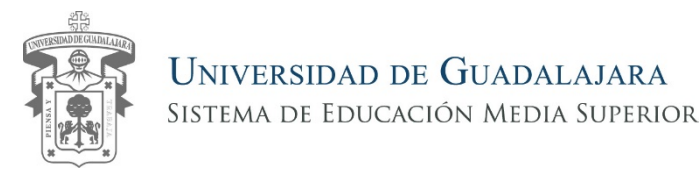

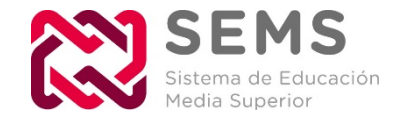

## Guía para ingresar a los Exámenes Transversales

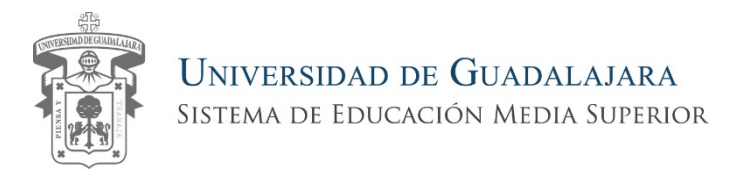

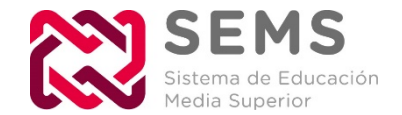

### Esta guía, te ayudará a ingresar a campus virtual y poder realizar los exámenes transversales.

### **<u>Recuerda:</u>** Este procedimiento lo repetirás cada que realices un examen.

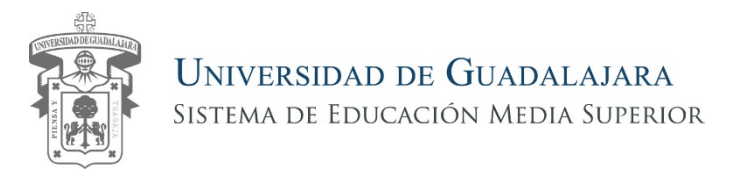

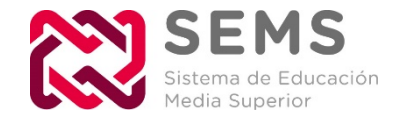

### **1.** Ingresa a <u>http://campusvirtual.sems.udg.mx</u>

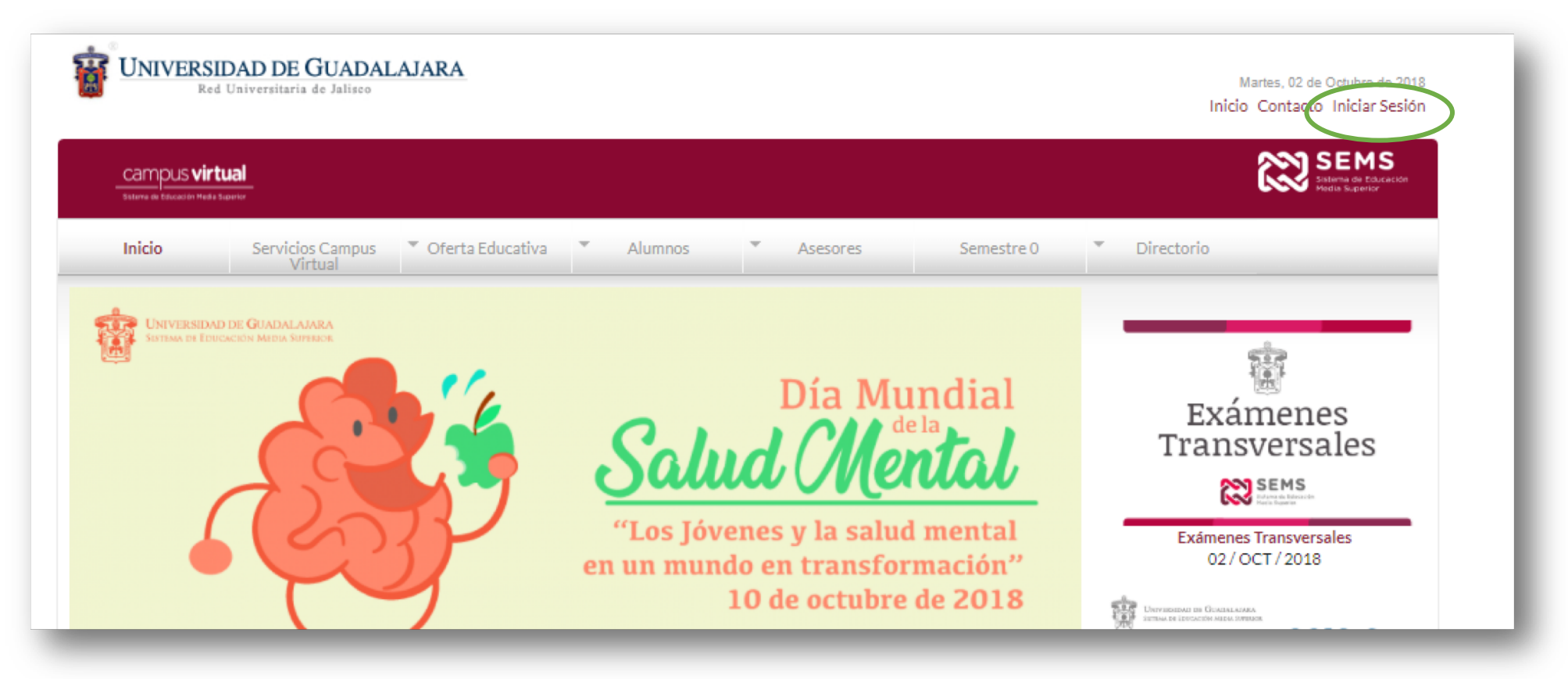

2. Inicia sesión con tu código de estudiante (usuario) y nip.

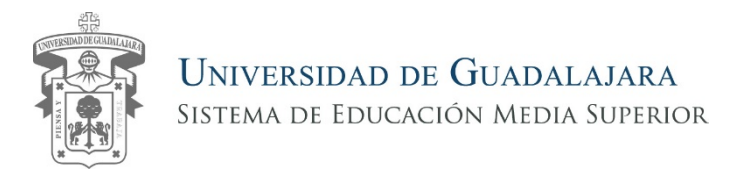

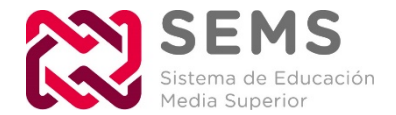

## Una vez que accediste a la página, cuentas con dos alternativas para ingresar a los exámenes transversales.

\*Elige la opción que te resulte más sencilla.

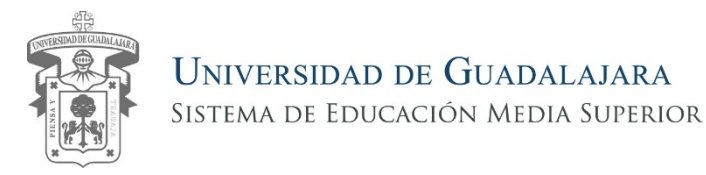

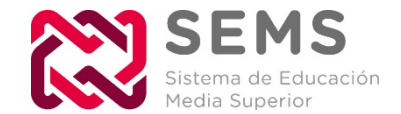

## Primer alternativa

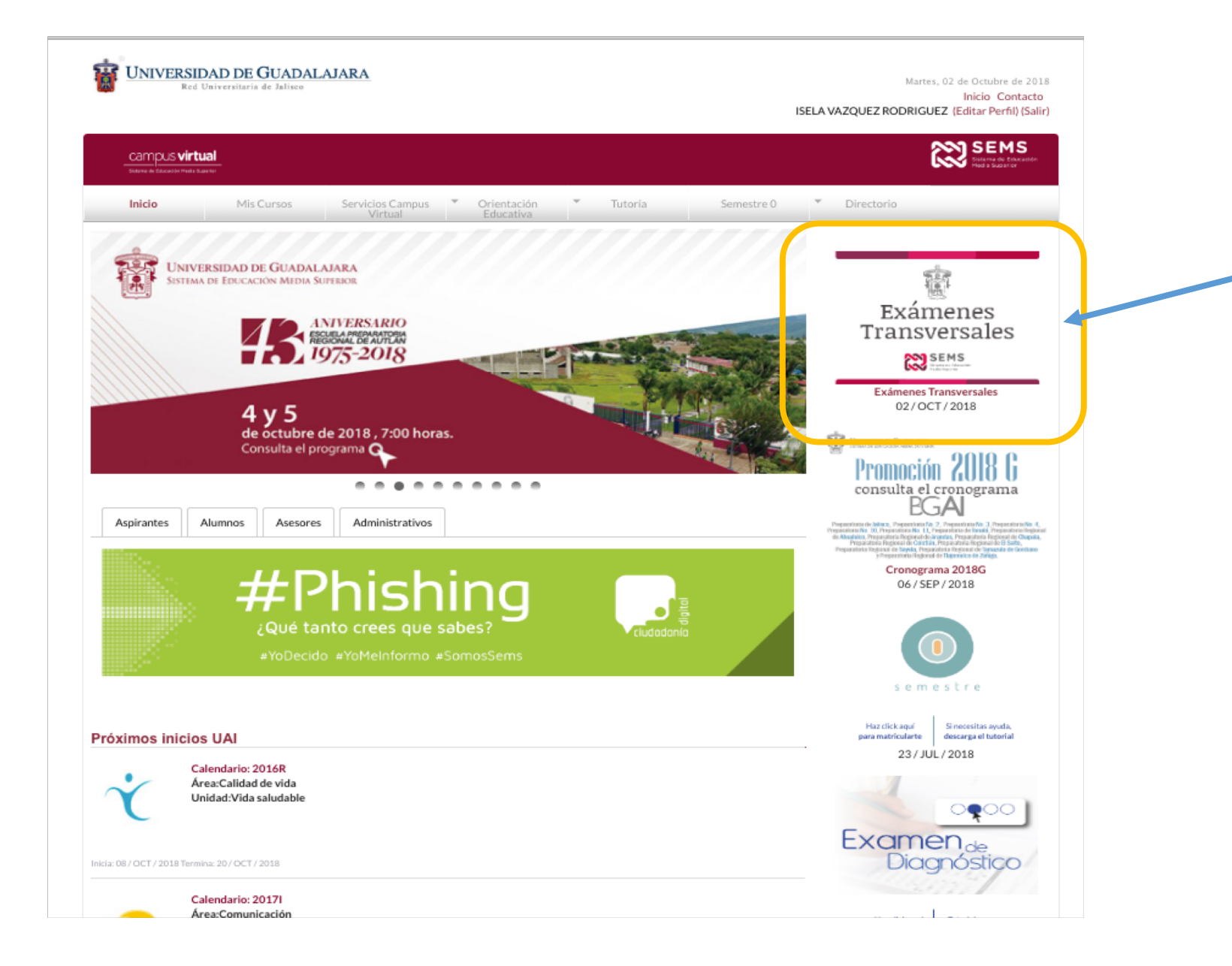

Identifica el apartado de **Exámenes Transversales** y haz clic sobre el banner. Aparecerán los exámenes transversales de todas las Unidades de aprendizaje que has revisado durante tu trayectoria en el bachillerato.

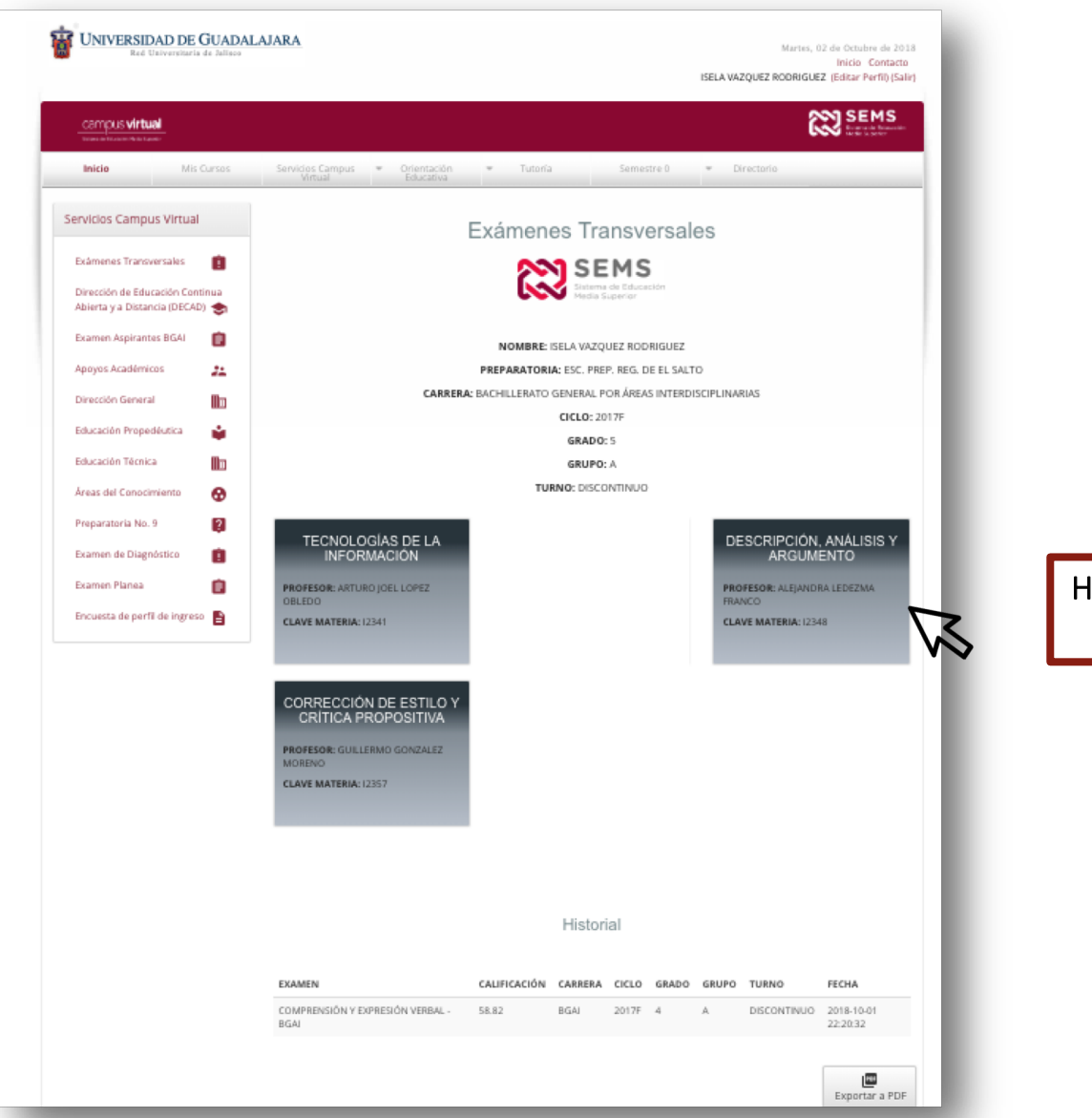

Haz clic en el examen que responderás y el cual te fue indicado.

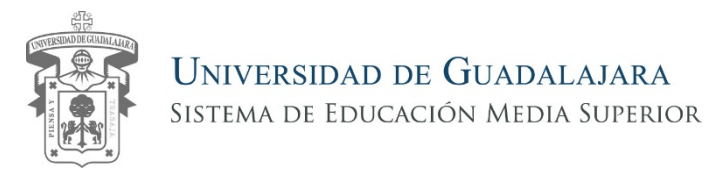

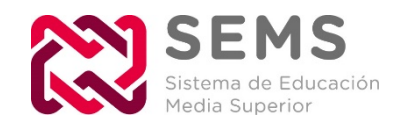

# Segunda alternativa

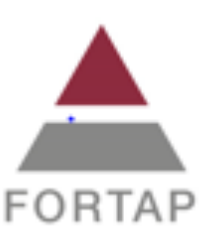

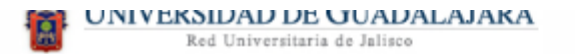

---

Miércoles, 03 de Octubre de 2018

Inicio Contacto SARA VAZQUEZ OCHOA (Editar Perfil) (Salir)

Haz clic en la pestaña <u>"Servicios Campus Virtual" ,</u> de la cual se desprenderá un menú de opciones.

Haz clic en el apartado

"Exámenes Transversales"

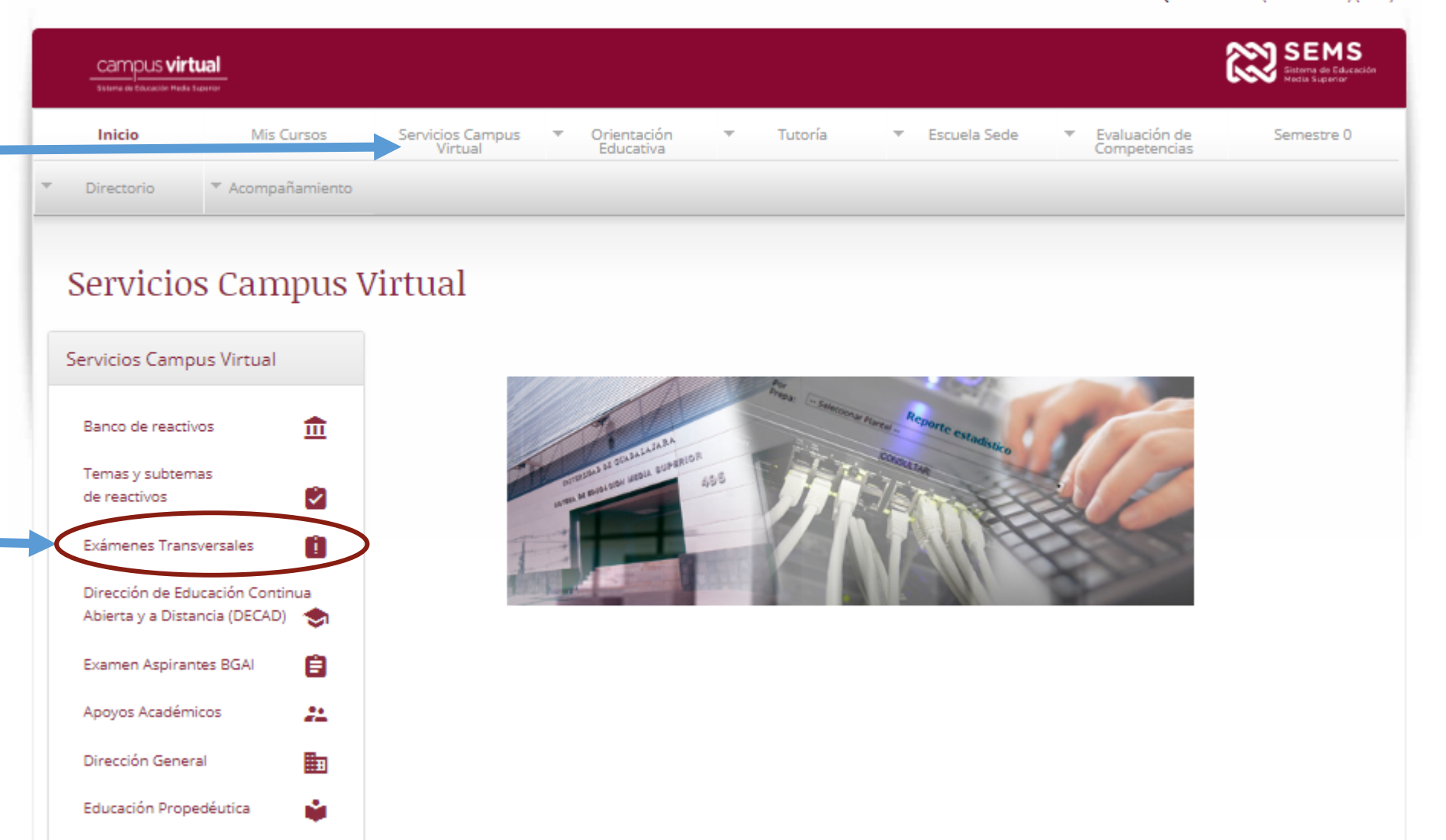

Aparecerán los exámenes transversales de todas las Unidades de aprendizaje que has revisado durante tu trayectoria en el bachillerato.

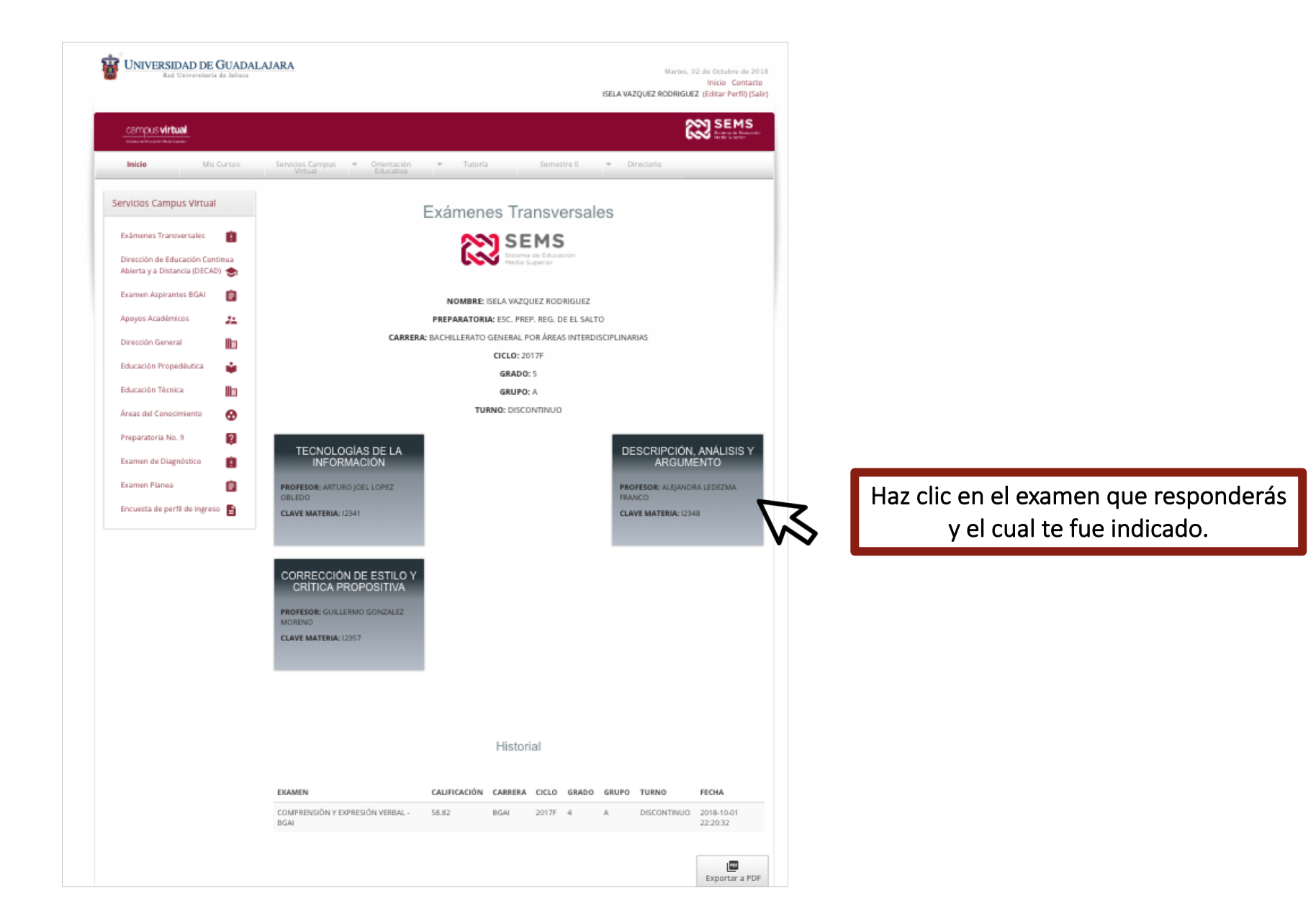

Una vez que diste clic, entrarás al apartado del examen. Lee las instrucciones con detenimiento y procede a contestarlo.

| campus virtual                                                                              |                                                                                                    |                                                      |                                                               |
|---------------------------------------------------------------------------------------------|----------------------------------------------------------------------------------------------------|------------------------------------------------------|---------------------------------------------------------------|
| Inicio Mis Cursos                                                                           | Servicios Campus Virtual Educativa                                                                        | Tutoría Semestre 0                                   | ▼ Directorio                                                  |
|                                                                                             | EXAMEN DE TECNOLOGÍAS D                                                                                   | E LA INFORMACIÓN                                     |                                                               |
|                                                                                             | Datos Generale                                                                                            | 15                                                   |                                                               |
|                                                                                             | Nombre: ISELA VAZQUEZ RODRIGUEZ                                                                           |                                                      |                                                               |
|                                                                                             | Dependencia: ESC. PREP. REG. DE EL SALTO                                                                  |                                                      |                                                               |
|                                                                                             | Carrera: BACHILLERATO GENERAL POR ÁREAS                                                                   | INTERDISCIPLINARIAS                                  |                                                               |
|                                                                                             | Ciclo escolar: 2017F                                                                                      |                                                      |                                                               |
|                                                                                             | Grado: 5                                                                                                  |                                                      |                                                               |
|                                                                                             | Grupo: A                                                                                                  |                                                      |                                                               |
|                                                                                             | Turno: Discontinuo                                                                                        |                                                      |                                                               |
| <ol> <li>Lee con atención cada una de</li> </ol>                                            | las preguntas, y las opciones de respuesta que se presei                                                  | ntan, éstas últimas van acompañadas d<br>* Si es nec | e una casilla.<br>esario tomar notas utiliza una hoja blanca. |
| <ol> <li>Una vez elegida la respuesta,</li> </ol>                                           | haz click sobre la casilla seleccionada. Asegúrate que sea                                                | una sola respuesta por pregunta.                     |                                                               |
| 3 Cada examen tiene un límite                                                               | le tiempo, trabala tan ránidamente v con precisión                                                        |                                                      |                                                               |
| <ol> <li>Si concluyes antes del tiempo<br/>realizará el cálculo y el sistema ten</li> </ol> | estimado, revisa tus respuestas y verifica que contestast<br>egresará a los reactivos que no respondiste. | e todos los reactivos; de no ser así, al h           | acer click en el botón calificar, no se                       |
| <ol> <li>Cuando finalices la sección, h<br/>examen. Menciona a la persona re</li> </ol>     | iz click en el botón Evaluar. Aparecerá en pantalla una ve<br>sponsable y recibe indicaciones.            | entana emergente con el número de res                | puestas correctas y tu calificación del                       |
|                                                                                             |                                                                                                    | * Verifica (                                         | ue tus datos personales sean los correctos.                   |
| Cuál es la función de las notas al pie y al fin                                             | il de página?                                                                                             |                                                      |                                                               |
| <b>A)</b> Asignarle un nombre a los gráficos para n                                         | iejorar su comprensión. 🛛 🕑 🗷 Asignarle un nombre a la                                                    | s tablas para mejorar su comprensión.                |                                                               |
| ) aportar referencias                                                                       | información que se menciona en un texto. ()D Insert                                                       | ar un título a las autoformas del lienzo de          | dibujo.                                                       |

> Es necesario concluirlo una vez que lo abras.

| ayudar a crear y trabajar con hojas de<br>El formato es la extensión Excel más co | nocida y extendidas en | n las hojas de cálo | ulo electrónica   | s generadas n        | nediante esta aplicación.                               |                    |                                |
|-----------------------------------------------------------------------------------|------------------------|---------------------|-------------------|----------------------|---------------------------------------------------------|--------------------|--------------------------------|
| ●A) antivirus – referenciadoc   ●B) pi                                            | ngrama – comprensión - | .ppt 🛛 🖸 C) soj     | tware – calculo · | .xls 🔵 D)            | tabulador – trabajopdf                                  |                    |                                |
| 19 En la siguiente tabla insertamos la fórr                                       | ula C1+B2 en la celda  | a C2, si copiamos   | dicha fórmula     | a y la pegamo        | os en la celda D5, ¿cuál sería la fórmula que obten     | dríamos?           |                                |
|                                                                                   |                        | ٨                   | R                 | c r                  |                                                         |                    |                                |
|                                                                                   | 1                      | 10                  | 23                | 12                   | 12                                                      |                    |                                |
|                                                                                   | 2                      | 12                  | 30 =C1+           | 32                   | 24                                                      |                    |                                |
|                                                                                   | 3                      | 21                  | 21                | 13                   | 3                                                       |                    |                                |
|                                                                                   | 4                      | 33                  | 25<br>14          | 15                   | 34                                                      |                    | Al terminar de contestar todas |
|                                                                                   | 5                      | 55                  | 11                | 10                   |                                                         |                    | las preguntas, haz clic en     |
| ●A) C1+B2   B) C2+B3                                                              | <b>D</b> ) D5+C5       |                     |                   |                      |                                                         |                    | evaluar.                       |
| 20 Identifique cuál de los siguientes listados                                    | nacen referencia a los | tipos de navegad    | ores:             |                      |                                                         |                    |                                |
|                                                                                   |                        |                     |                   |                      |                                                         |                    |                                |
| A) Google, Yahoo, Hotmail, Terra, AOL, ASK                                        | OB) Chrome, Moz        | illa, Explorer, Ope | ra y Safari. (    | <b>C)</b> Twiter, Fo | aceboock, Instagroom, Snapchot. <b>D)</b> Google, Yahoo | o, ASK, MSN, Bing. |                                |
|                                                                                   |                        |                     | Evaluar 🏑         |                      |                                                         |                    |                                |
|                                                                                   |                        |                     |                   |                      |                                                         |                    |                                |

Aparecerá en pantalla una ventana emergente con la calificación de tu examen y el número de respuestas correctas que obtuviste.

| ●A) C1+B2 ●B) C2+B3 ●C) C5+D4                      | <b>D</b> 5+CS                              |                               |                              |                                   |
|----------------------------------------------------|--------------------------------------------|-------------------------------|------------------------------|-----------------------------------|
| 20 Identifique cuál de los siguientes listados, ha | cen referencia a los tipos de navegadores: |                               |                              |                                   |
| A) Google, Yahoo, Hotmail, Terra, AOL, ASK.        | () B) Chrome, Mozilla, Explorer, Opera y S | iafari. <b>C)</b> Twiter, Fac | eboock, Instagram, Snapchat. | D) Google, Yahoo, ASK, MSN, Bing. |
|                                                    | E                                          | valuar 🛹                      |                              |                                   |
|                                                    | Califi                                     | cación: 35.00                 |                              |                                   |
|                                                    | Respue                                     | stas correctas: 7             |                              |                                   |
|                                                    | Re                                         | egresar 🗲                     |                              |                                   |
|                                                    |                                            |                               |                              |                                   |
| Ver calendarios 🗮                                  |                                            |                               |                              | Caracter DECAD                    |

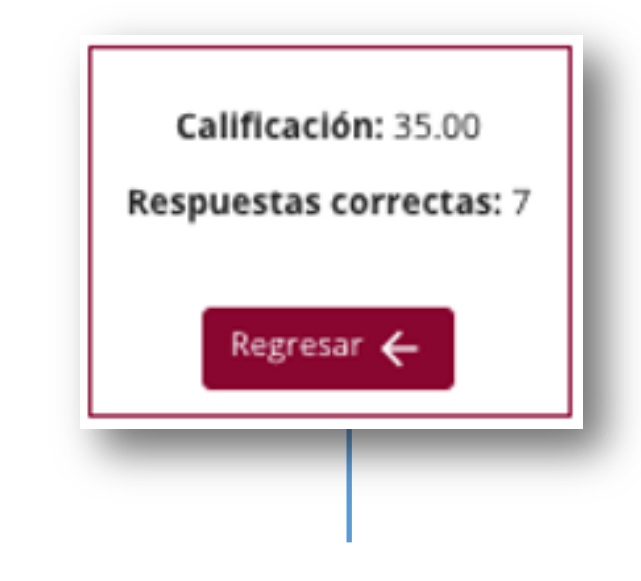

Haz clic en el botón <u>Regresar</u>, para volver a la página principal.

Conforme vayas contestado los exámenes, en la página principal se generará un historial.

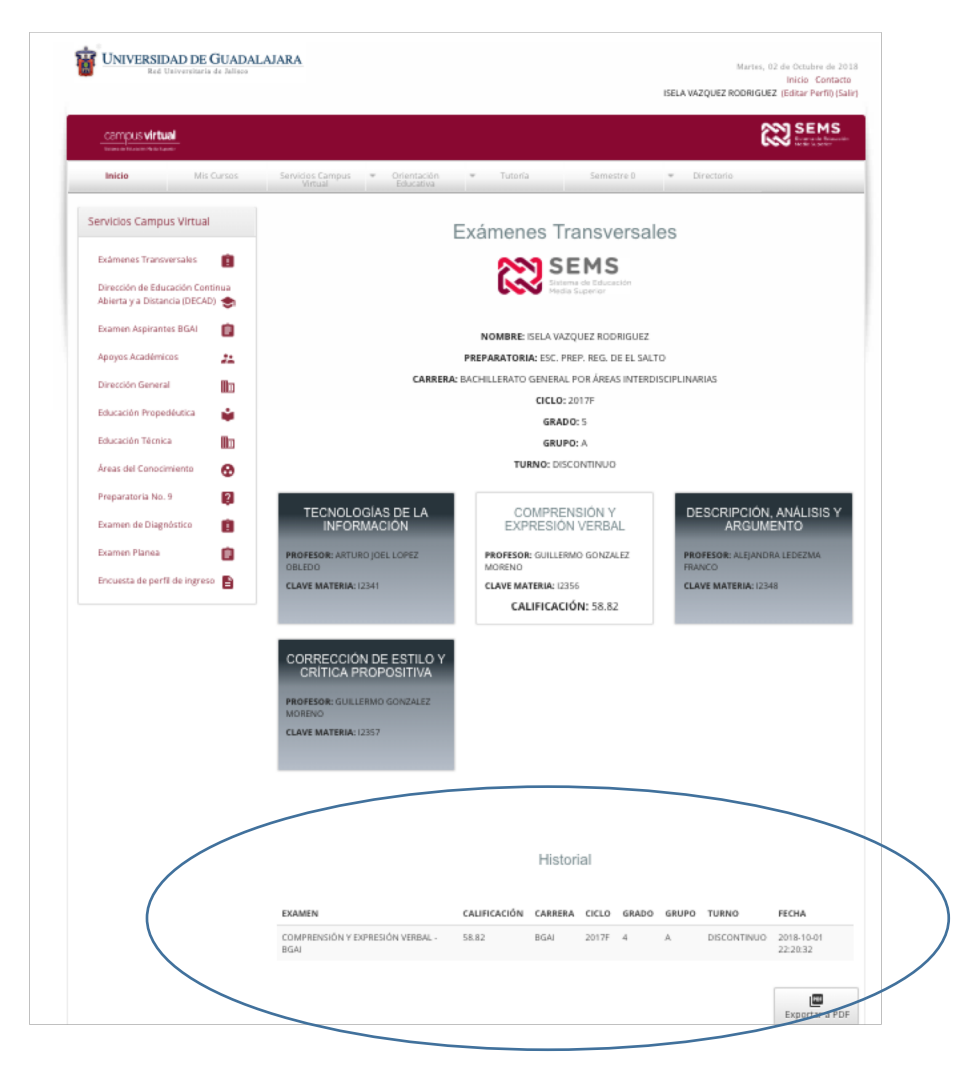

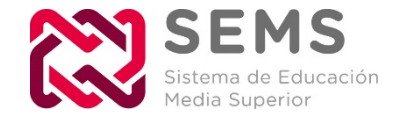

#### Toma en cuenta:

Los exámenes que hayas respondido, aparecerán de color blanco, junto con la calificación. De lo contrario serán de color gris.

| COMPRENSIÓN Y                | TECNOLOGÍAS DE LA           |
|------------------------------|-----------------------------|
| EXPRESIÓN VERBAL             | INFORMACIÓN                 |
| PROFESOR: GUILLERMO GONZALEZ | PROFESOR: ARTURO JOEL LOPEZ |
| MORENO                       | OBLEDO                      |
| CLAVE MATERIA: 12356         | CLAVE MATERIA: 12341        |
| CALIFICACIÓN: 58.82          |                             |